## Steps to Setting up a Pay Plan

Students: Sign in through Self Service and open the Finances tab and then Make a Payment

| tour mus |          |          | -0-    |            | Concernance of the second |           |             | 0        |             |
|----------|----------|----------|--------|------------|---------------------------|-----------|-------------|----------|-------------|
| Home     | Register | Finances | Search | My Profile | Home                      | Register  | Finances    | Search   | My Profile  |
| Inquire  | Apply    | Give Now |        |            | Balance                   | Statement | Financial / | Aid Make | e a payment |

Parents: http://www.cornellcollege.edu/student-accounts/

## Student Accounts Office

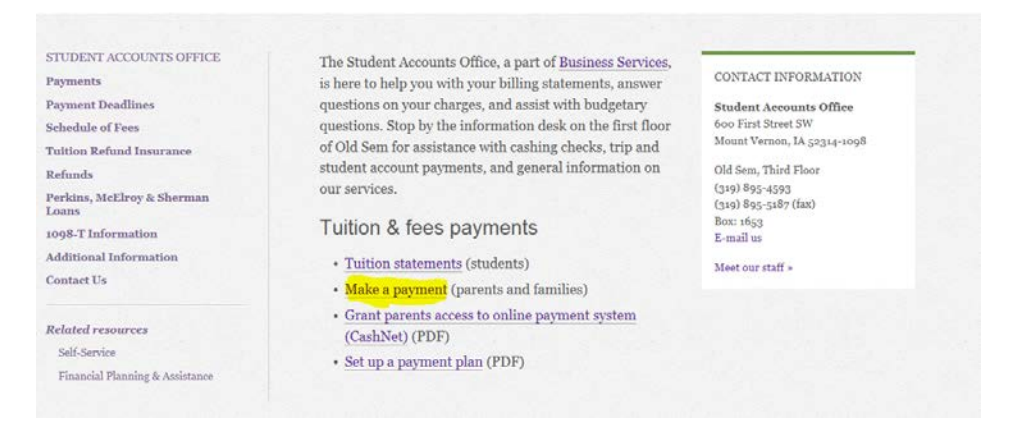

Log-In using the Parent PIN and Password assigned to you by Higher Education/CashNet

Student Accounts Online

|                                                                                                    | Parent PIN<br>Password                               |
|----------------------------------------------------------------------------------------------------|------------------------------------------------------|
| and the second second second second                                                                                                    | Students, click here to login with your Login and    |
|                                                                                                    | Password.                                            |
| THE REAL PROPERTY AND A DESCRIPTION OF A DESCRIPTION OF A | Click here to login if you know the Login but do not |
|                                                                                                    | have the Password.                                   |
|                                                                                                    | Forgot Password                                      |

You should now be on the **Student Accounts Online** screen. Under **Installment Payment Plans,** click on the link to enroll in the appropriate **Monthly Payment Plan**:

|                                          |                        |                            | your account        | make payment     | Shopping Cart | help |
|------------------------------------------|------------------------|----------------------------|---------------------|------------------|---------------|------|
|                                          |                        | Student Ac                 | counts Online       |                  |               |      |
|                                          |                        |                            |                     |                  |               |      |
| four Accoun                              | L                      |                            | Installment Pay     | yment Plans      |               |      |
| Current Balanc                           | æ                      | \$3,638.43                 | Click here to enrol | In the Fall 2016 | payment_plan  |      |
| Click here to m<br>Suplayed)             | ake a payment (Zero    | or credit balances are not | Saved Accounts      |                  |               |      |
| The last payme                           | ent received was for s | \$1.00 on 7/19/2016.       |                     |                  | Add           | New  |
| our Recent                               | Online Payments        |                            | You have no save    | ed payment meth  | ods.          |      |
|                                          |                        | View All                   |                     |                  |               |      |
| 7/19/2016                                | \$1.00                 | View                       |                     |                  |               |      |
| 07/19/2016                               | \$1.00                 | Xiew                       |                     |                  |               |      |
| 07/19/2016                               | \$1.00                 | View                       |                     |                  |               |      |
| Contraction of the local division of the |                        |                            |                     |                  |               |      |
| Parent PINs                              |                        |                            |                     |                  |               |      |

Please read the information on the next screen, which will detail your total budget amount, enrollment fee (\$50 which is due immediately) and your installment payments. The first payment is due August 1. After reading the Terms and Conditions, indicate your agreement by checking the agreement checkbox at the bottom of the screen. Click Accept.

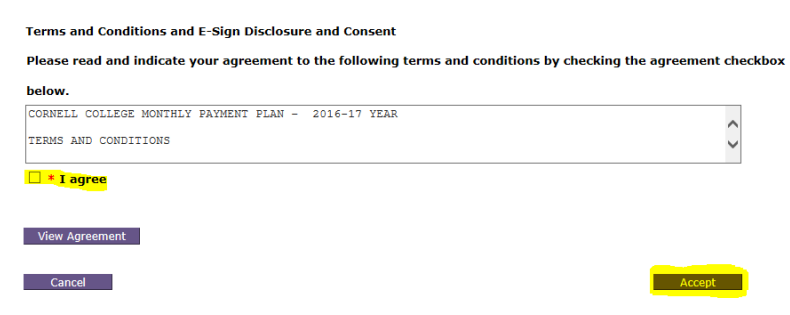

The next screen shows what needs to be paid to complete the Pay Plan set-up. It also gives you the options of payment methods- credit card **OR** electronic check:

|                                                       | your account            | make payment | Shopping Cart | help    | sign ou |
|-------------------------------------------------------|-------------------------|--------------|---------------|---------|---------|
|                                                       | Student Accounts Online |              |               |         |         |
|                                                       |                         |              |               |         |         |
| 2016SEMFAL - 2016 Fall                                |                         |              |               |         |         |
| The following items must be paid now to enroll in the | 20165EMFAL - 2016 Fall: |              |               |         |         |
| Enrollment Fee                                        |                         |              |               | \$50    | .00     |
| First installment                                     |                         |              |               | \$727   | .69     |
| Total                                                 |                         |              |               | \$777.  | .69     |
| Which payment method would you like to use to pay     | this? *                 |              |               |         |         |
| O Enter new credit card information.                  |                         |              |               |         |         |
| O Enter new electronic check information.             |                         |              |               |         |         |
| OI do not want to pay the fee; please cancel my er    | rollment in the plan.   |              |               |         |         |
|                                                       |                         |              |               |         |         |
| Canaal                                                |                         |              | 6             | ontinuo |         |

Enter new credit card information (processing fee of 2.75% will apply) •

|                                                           | This site is owned and operated by Higher One, Inc.                                                                                                    |
|-----------------------------------------------------------|----------------------------------------------------------------------------------------------------|
| If you                                                    | choose to make a payment by using CASHNet & SMARTPAY,<br>you will be charged a <mark>service charge of \$61.41.</mark>                                                                                |
| This charge is assessed b                                 | y Higher One, Inc. Service charges are included in your transaction and are paid<br>directly<br>to Higher One, Inc. Service Charges are non-refundable.                                               |
| I acknowledge that I h<br>and I understand that<br>Cancel | ave read and accept the <u>terms and conditions</u> of the Higher One, Inc. User Agreement<br>my transaction includes a non-refundable service charge of \$61.41 for the use of<br>CASHNet® SmartPay. |
| Cardholder Name<br>Credit Card Number<br>Expiration Month | We accept:                                                                                                    |
| Expiration Year<br>Address                                | Select Year   Enter the address where you receive the bill for this card.                                                                                                    |
| City                                                      |                                                                                                    |
| Zip/Postal Code                                           |                                                                                                    |
| Country<br>Email Address                                  | United States •<br>KSchirm@cornellcollege.edu                                                                                                    |
| (Optional) Please provide a name                          | for this payment method to be saved for future use:                                                                                                    |
| Cancel                                                    | Continue                                                                                                    |

You will have the option of "<u>Naming" your credit card</u>, to be saved for your future use (ie: Mom's Visa). NOTE: You will not be asked for the 3 digit security code on the back of your card.

Enter new electronic check information (no fee for this service.) <u>You will need your bank account and routing</u> <u>numbers</u>. If you are uncertain what those numbers are, you can click on the link noted. You also have the option of "naming" the bank account to save for future use.

| account checks,<br>card number wil | or any check marked "Do Not Use for ACH". Your debit or credit<br>Il NOT work. You will need to enter your bank account number. |
|------------------------------------|----------------------------------------------------------------------------------------------------|
| Only checks from regular chec      | sking accounts at U.S. domestic banks (including most credit unions) may be used for electronic check                           |
| f you enter incorrect values,      | or if you attempt to use a check that is not from a regular U.S. domestic bank checking account, your                           |
| electronic check will be return    | aed.                                                                                                    |
| If you are unsure of whether o     | r not your check can be used or what routing/transit and account numbers to enter, call your bank, ask t                        |
| if your account can be used fo     | r ACH, and verify the correct numbers to use.                                                                                   |
|                                    |                                                                                                    |
| Bank Account Number                |                                                                                                    |
|                                    |                                                                                                    |
| Confirm Bank Account Number        |                                                                                                    |
| Account Type                       | Checking Savings                                                                                                    |
| Routing Transit Number             | What are my Routing Transit and Account Numbers?                                                                                |
|                                    |                                                                                                    |
| Account Holder Name                |                                                                                                    |
| Email Address                      | KSchirm@cornellcollege.edu                                                                                                    |
|                                    |                                                                                                    |
| Optional) Please provide a nar     | me for this payment method to be saved for future use:                                                                          |
| ex: My                             | Checking                                                                                                    |
|                                    |                                                                                                    |

## • Saved bank account or credit card information

This option is used when you have (previously) saved bank or credit card information using the **"Naming" option**. There can be any number of saved accounts or credit cards. Be sure to check that you are selecting the one you want to use.

## • The opportunity to cancel the enrollment

Click Continue. Your student's email address should be displayed. Click Continue.

The next display is for your confirmation. In this example, a saved bank account has been selected. If it is incorrect, click on Cancel and return to the method of payment screen (double check the information you have entered to see that it is correct.) If the information is correct, click **<u>Submit Payment</u>**.

| Payment Plan                                                                  |                                                                                                    |
|-------------------------------------------------------------------------------|----------------------------------------------------------------------------------------------------|
| Please confirm the information below.<br>enrollment, click on 'Submit Payment | To submit your payment for the Enrollment Fee and the installments you have missed due to late<br>' below. |
| Account Holder Name:                                                          |                                                                                                    |
| Account Number:                                                               | XXXX                                                                                                    |
| Account Type:                                                                 | Checking                                                                                                   |
| Routing Transit Number:                                                       | 073913755                                                                                                  |
| Bank:                                                                         | HILLS BANK AND TRUST CO, HILLS, IA                                                                         |
| Email Address:                                                                | @cornellcollege.edu                                                                                        |
| Amount:                                                                       | \$2,233.00                                                                                                 |
| Cancel                                                                        | Submit Payment                                                                                             |

Upon submitting payment, three emails will be generated acknowledging your payments of the enrollment fee and installment and the schedule of your payments and information you should keep regarding late payments, adjustments, etc. Please note that the monthly amount could fluctuate depending on any outside loans, scholarships, incidental charges that might be applied to the student's account.

There will then be a screen that gives you the option of automatic payment on the first each month. Please read the options, selecting the one you wish to use or "No" in which case you will be responsible for going online each month and paying the installment. Click <u>Continue</u>.

| 2015 Auto Payment                                                                                                    |                                                                                                    |                                                                       |
|----------------------------------------------------------------------------------------------------|----------------------------------------------------------------------------------------------------|-----------------------------------------------------------------------|
| Automatic Payment Date                                                                                                    |                                                                                                    | Amou                                                                  |
| 02/02/2015                                                                                                    |                                                                                                    |                                                                       |
| 03/02/2015                                                                                                    |                                                                                                    | 9                                                                     |
| 04/01/2015                                                                                                    |                                                                                                    | 2                                                                     |
| 05/01/2015                                                                                                    |                                                                                                    | 9                                                                     |
| This information is based on the                                                                                                    | e data currently available. <mark>Puture chan<br/>staliment</mark> .                                                | ages to the installment plan may result in changes to the amount that |
| This information is based on the<br>s automatically paid for each in<br>yment Information                                                                                                 | e data currently available. <mark>Future chai<br/>stallment</mark> .                                                | ages to the installment plan may result in changes to the amount that |
| This information is based on the<br>s automatically paid for each in<br>yment Information<br>account Holder Name:<br>account Number:                                                      | e data currently available. Puture char<br>stallment.                                                               | ges to the installment plan may result in changes to the amount the   |
| This information is based on the<br>s automatically paid for each in<br>yment Information<br>Account Holder Name:<br>Account Number:<br>Account Nyme:                                     | e data currently available. Puture char<br>stallment.                                                               | ges to the installment plan may result in changes to the amount dat   |
| This information is based on the<br>sourcomatically paid for each in<br>yment Information<br>Account Holder Name:<br>Account Number:<br>Account Type:                                     | e data currently available. Future char<br>statiment.<br>XCXXX<br>Checking<br>073913755                             | ages to the initialiment plan may result in changes to the amount dat |
| This information is based on the<br>s automatically paid for each in<br>yment Information<br>Account Holder Name:<br>Account Number:<br>Account Type:<br>Routing Transit Number:<br>Bank: | e data currently available. Future char<br>stallment.<br>XXXXX<br>Checking<br>073913755<br>HILLS BARK AND TRUST CO, | ges to the installment plan may result in changes to the amount the   |

If you have difficulty setting up your pay plan or have further questions, there is a Help button in the upper right corner of the application or you can call Student Accounts **(319-895-4593)** for assistance during regular business hours.